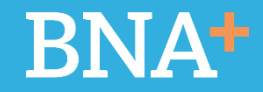

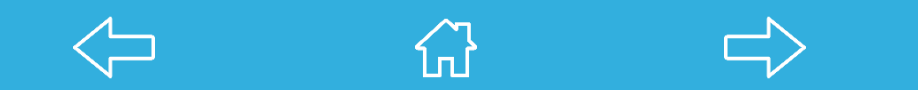

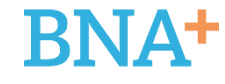

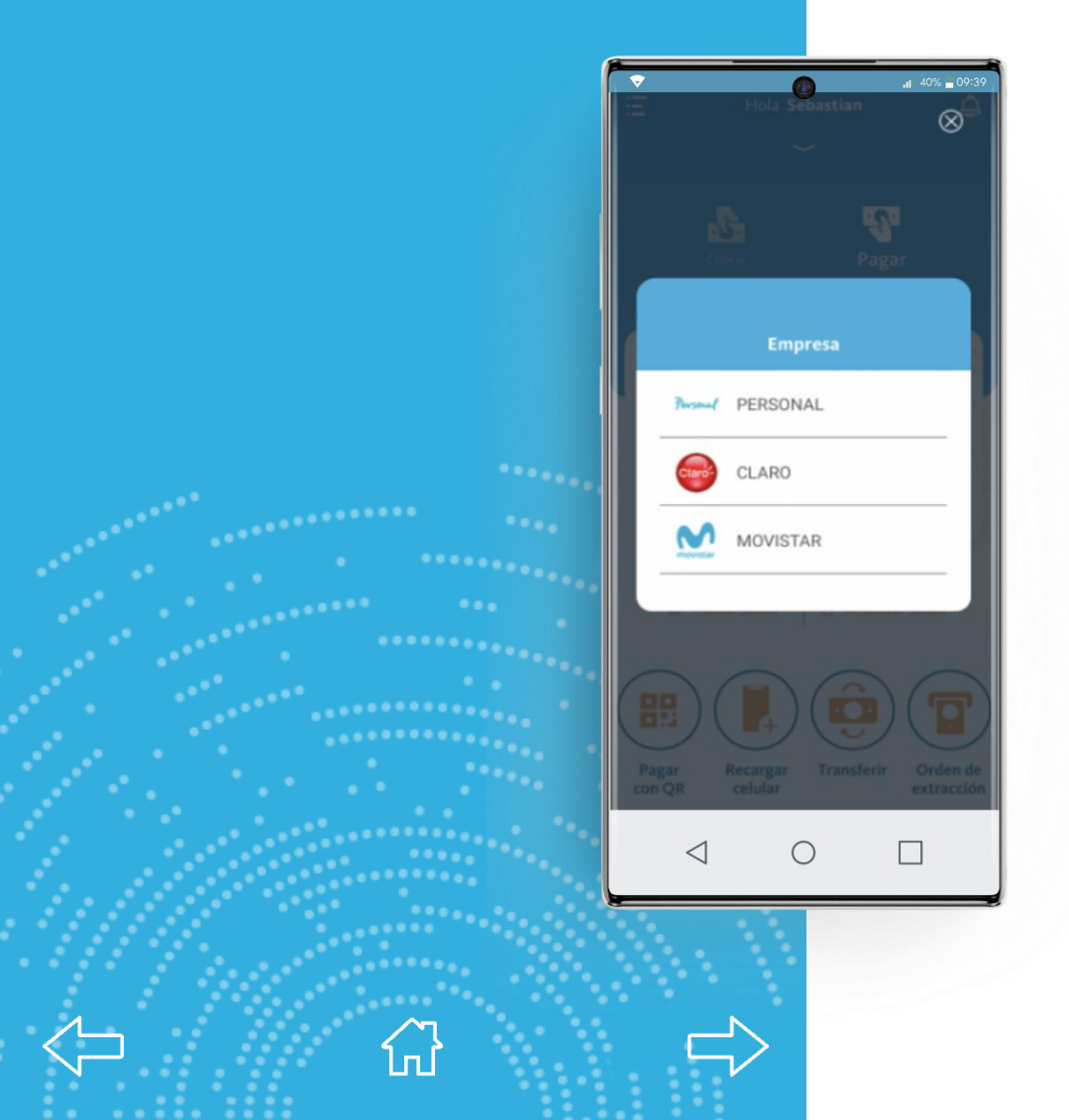

#### **Recarga Celular**

Seleccionando la opción Recargar Celular de la pantalla principal accedemos a esta pantalla tipo pop-up que muestra las empresas de telefonía celular disponibles para efectuar la recarga.

Allí el usuario deberá seleccionar la compañía cuya línea desee recargar:

- + Personal
- l Claro
- + Movistar

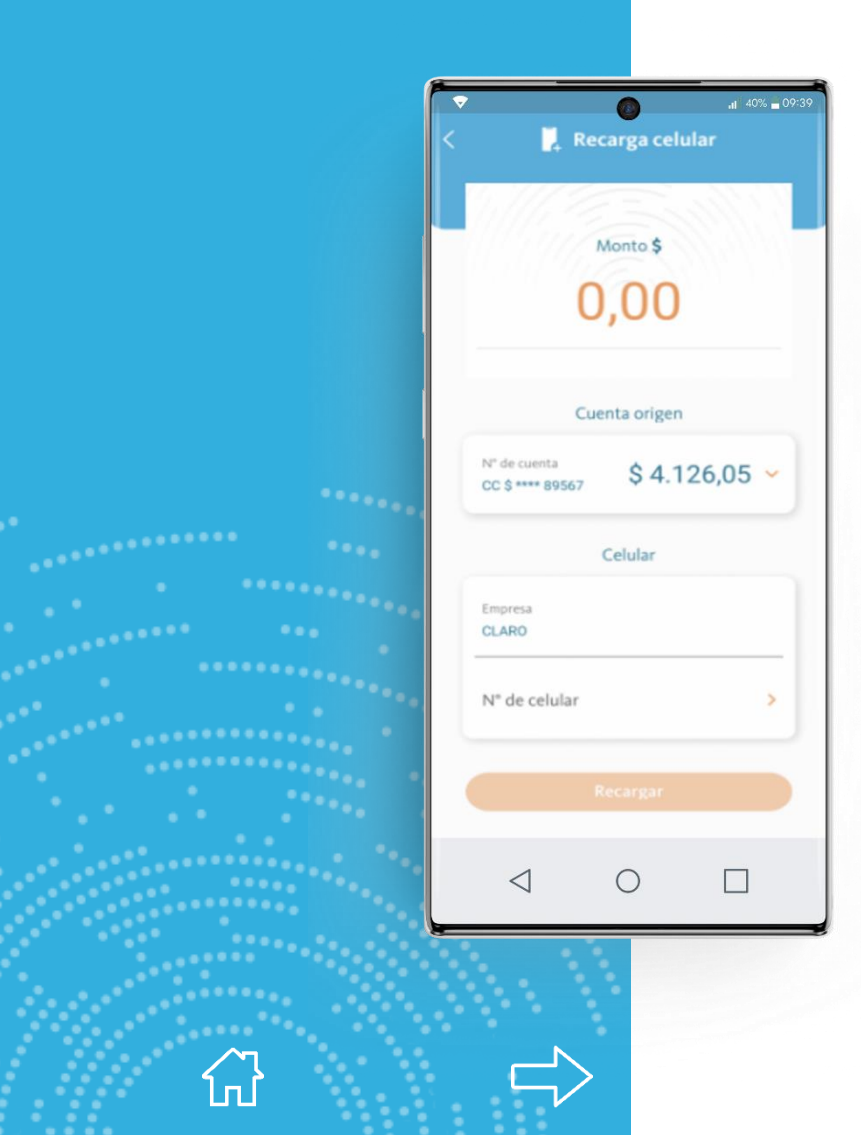

Se mostrará esta pantalla donde el usuario deberá:

+ Ingresar MONTO. Dependiendo de la empresa, este monto podrá ser ingresado manualmente o mediante un combo con valores precargados. **BNA**+

- + Seleccionar Cuenta Origen: en caso que el usuario posea mas de una aparecerá un combo.
- Nro. de Celular a recargar: se podrá seleccionar uno ya cargado anteriormente o agregar uno nuevo.

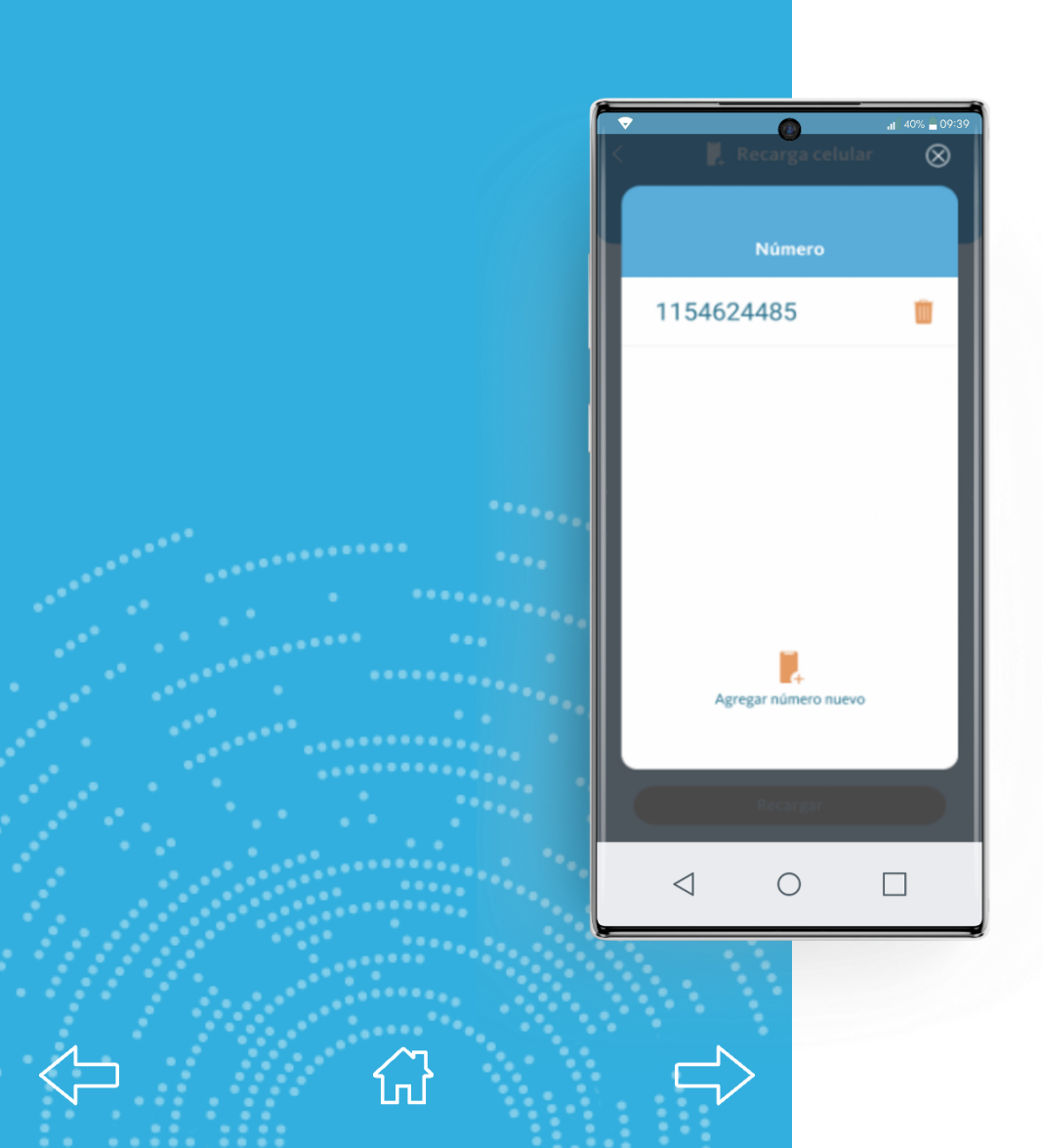

## **BNA**+

Esta es la pantalla de selección de número de teléfono celular.

En caso de que no esté precargado, el usuario podrá ingresar uno nuevo mediante la opción Agregar número nuevo.

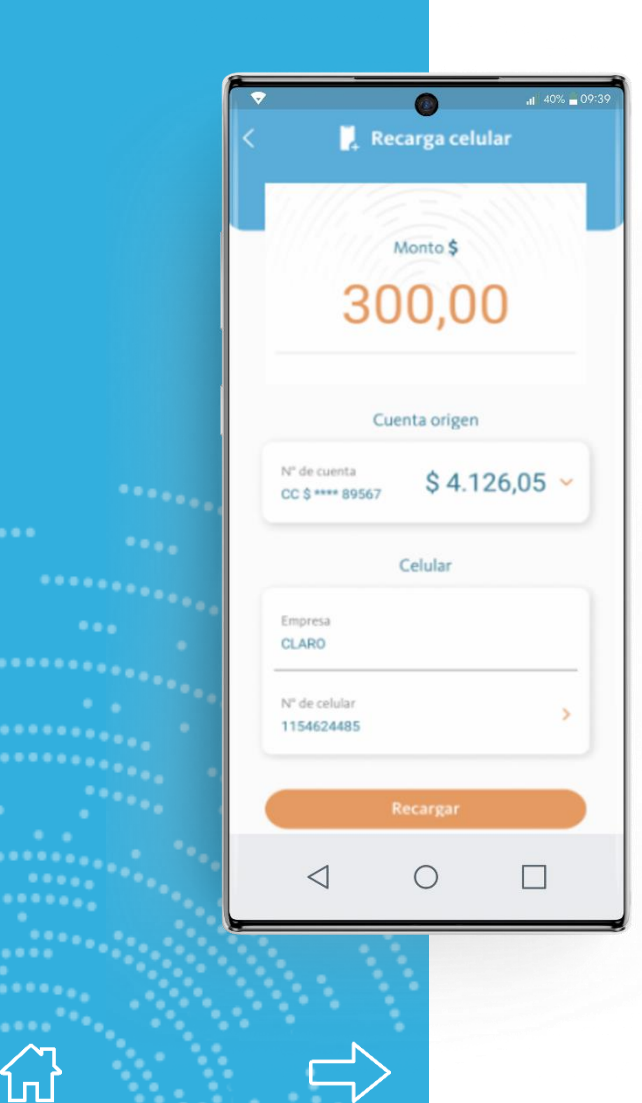

Cuando todos los datos han sido completados, se habilitará el botón Recargar.

**BNA**<sup>+</sup>

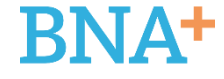

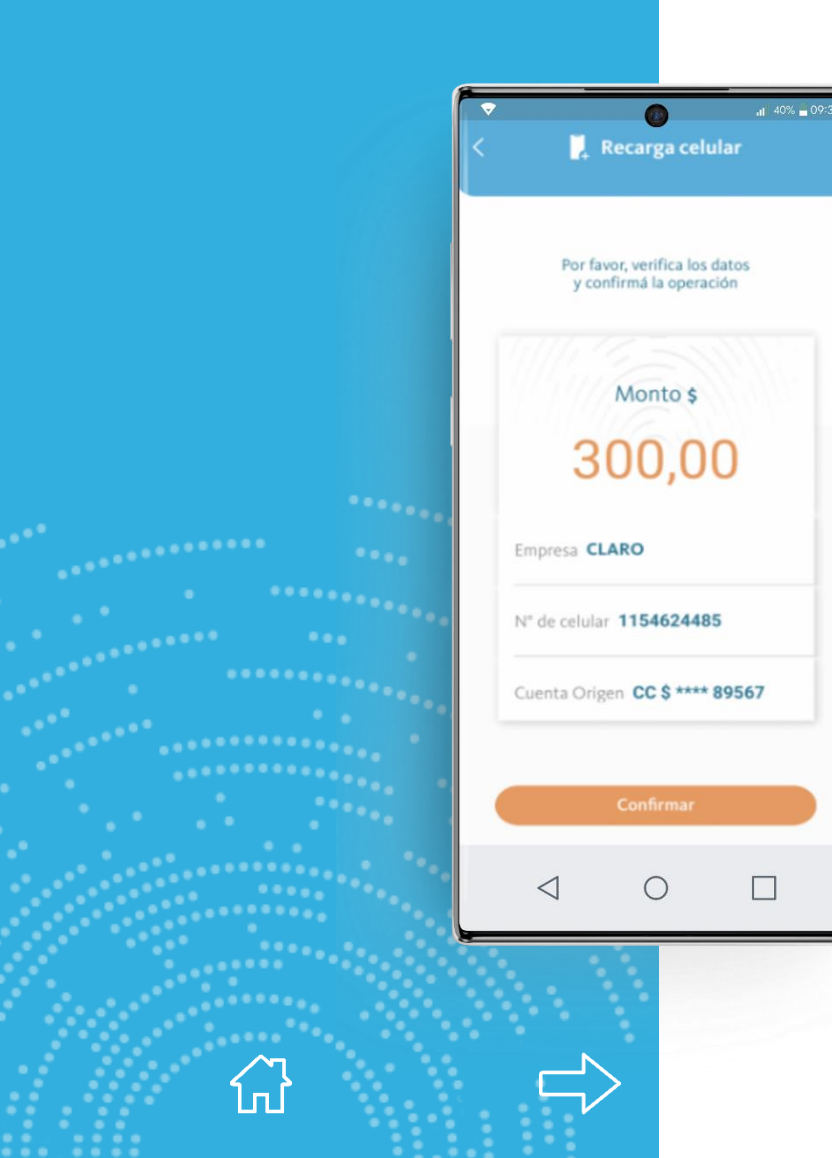

Se le mostrará al usuario una pantalla para verificar los datos ingresados.

En caso de que estén correctos, se deberá presionar CONFIRMAR para concluir la operación.